## INSTRUKCJA ZŁOŻENIA WNIOSKU O ZAKWALIFIKOWANIE NA SZKOLENIE

- 1. Zaloguj się w systemie SMK jako pielęgniarska https://smk.ezdrowie.gov.pl/login.jsp
- 2. Wejdź w Dane o planowanych szkoleniach

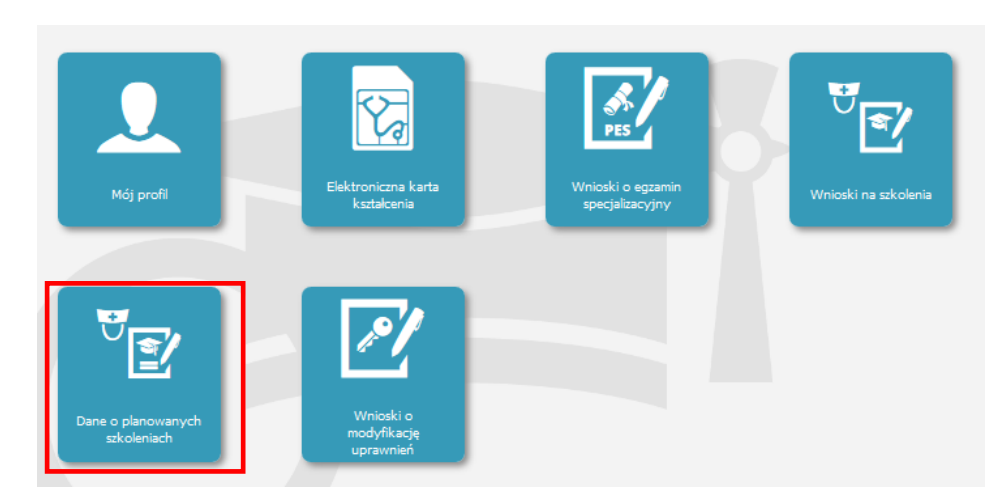

- 3. Wybierz rodzaj kształcenia kurs specjalistyczny
- 4. Wybierz dziedzinę kształcenia z listy Wywiad i badanie fizykalne dla pielęgniarek i położnych
- 5. Na mapce kliknij odpowiednie województwo Podkarpackie
- 6. Z listy wybierz odpowiednio:
  - a. Nazwa planu kształcenia: KS/Krosno/WBF/PROJEKT
  - b. Organizatora: OKPPiP Sp. z o.o. Rzeszów/Tarnobrzeg/Krosno
  - c. Planowaną datę rozpoczęcia i zakończenia: Od 2018-10-18 do 2018-12-18
  - d. Miejscowość odbywania się zajęć: Krosno

| Wywiad i<br>badanie<br>fizykalne | Kurs<br>specjalistyczny<br>Wywiad i<br>badanie<br>fizykalne | KS/Krosno<br>/WBF/PROJEKT | kurs<br>specjalistyczny | Ošrodek<br>Kształcenia<br>Podyplomowego<br>Pielęgniarek i<br>Położnych Sp. z<br>o.o. | 2018-10-18 | 2018-12-18 | Krosno | ⊘ |
|----------------------------------|-------------------------------------------------------------|---------------------------|-------------------------|--------------------------------------------------------------------------------------|------------|------------|--------|---|
| Złóż wniosek                     |                                                             |                           |                         |                                                                                      |            |            |        |   |

## Kliknij Złóż wniosek

- 7. Uzupełnij wymagane pola i Zapisz wniosek
- 8. Pojawi się komunikat: Poprawnie wykonano akcję: Zapisz kliknij Dalej
- 9. Sprawdź wpisane dane i na dole strony kliknij: Wyślij i ponownie potwierdź: Wyślij
- 10. Prawidłowo złożony wniosek otrzyma status: Do weryfikacji.